人體試驗審查申請系統操作手冊(簡易審查)

- 1、 系統入口網址: http://www2.kmuh.org.tw/web/dotnetnukeregister/kmuhirb/
- 2、 帳號申請:
  - (1) 點選畫面右上角 Register,如下圖。

|                              | Register           | Login        |
|------------------------------|--------------------|--------------|
|                              |                    |              |
| 傳見                           | <b>t</b> : 07-32   | 21408        |
| 電話:07-31<br>地址:807高雄市三民區自由一路 | 21101 轉<br>100號 A相 | 6646<br>東 8樓 |

(2) 輸入申請資料

| 帳號申請註冊注意事<br>一、請以真實的電子<br>,當您收到這則<br>二、若您的信箱沒有 | 項:<br>「郵件位址作為您的登入帳號,因當您申請<br>」郵件後,請在郵件內容中點選連結來開調<br>「收到条統寄出的認證信,請點選 <mark>」重送</mark> 中 | 「帳號後,系統,<br>動态的帳號。在<br>「<br>最號認證郵件 | 會發出一則認讀<br>長號未開通前<br>重新送出電子 | 覺信到您輸入的調<br>,無法登入IRB新<br>郵件。 | ■子郵件位址<br>☆統。 |
|------------------------------------------------|----------------------------------------------------------------------------------------|------------------------------------|-----------------------------|------------------------------|---------------|
| 電子郵件(登入帳號)                                     | htcspace@gmail,com                                                                     |                                    |                             |                              |               |
| 建立密碼                                           |                                                                                        |                                    |                             |                              |               |
| 確認密碼                                           |                                                                                        |                                    |                             |                              |               |
| 姓名或公司名稱                                        | IRB測試帳號                                                                                |                                    |                             |                              |               |
|                                                | wA59eZ                                                                                 |                                    |                             |                              |               |
|                                                | 請輸入圖片文字,字母有大小寫之分                                                                       |                                    |                             |                              |               |
|                                                | wA59eZ                                                                                 |                                    |                             |                              |               |
|                                                | 帳號申請                                                                                   |                                    |                             |                              |               |

(3) 開起您的電子郵件信箱收取系統認證郵件,並點選連結來開通您的帳號。

認證信 📄 收件匣 x

| + | <b>irb@mai</b><br>寄給 我 🖸                                                                                   | l.kmu<br>-                                                                                        | uh.org.tw                                                                                                    |                                                                    |                                                                 | 1                                       |
|---|----------------------------------------------------------------------------------------------------|---------------------------------------------------------------------------------------------------|----------------------------------------------------------------------------------------------------|--------------------------------------------------------------------|-----------------------------------------------------------------|-----------------------------------------|
| Ł | 英文▼                                                                                                    | >                                                                                                 | 中文 <mark>(</mark> 繁體中文)▼                                                                                                    | 翻譯郵件                                                               |                                                                 | ß                                       |
| [ | Dear IRB<br>We are p<br>following<br>Username<br>Password<br>You can<br><u>請點選此</u><br>Thank yo<br>My Webs | 測試神<br>lease<br>inforr<br>e: <u>htc</u><br>1: 111<br><u>use th</u><br><u>連結開</u><br>ou, we<br>ite | 展號<br>ed to advise that yo<br>mation carefully an<br><u>space@gmail.com</u><br>11111<br>he following link to<br><u>副啟您的帳號,謝讀</u><br>appreciate your s | ou have been ac<br>d be sure to sav<br><u>1</u><br>complete your v | lded as a Registe<br>ve this message in<br>verified registratio | ered User to M<br>n a safe locati<br>n: |

(4) 輸入密碼,再按下 Register 後即可登入系統。

| Lie acrosses | https://www.compil.com |
|--------------|------------------------|
| Osemame.     | nicspace@gmail.com     |
| Password:    | ••••••                 |
|              | Remember Login         |

3、 下載免審申請表格,填寫您的申請資料後上傳到此系統。

| 下載申請IRB計劃須檢附之檔案   |    |
|-------------------|----|
| 人體試驗(研究)免審計畫案(申請) | 下載 |

- 4、 人體試驗(研究)簡易審查計畫案申請步驟。
  - (1) 點選 IRB 申請 > 申請類別選擇人體試驗(研究)簡易審查計畫案 > 輸入計畫名稱以及計畫主持人
     > 點選確認申請。

| IRB基本資料設定)   | IRB申請    | 已申請計畫查詢    | IRB審核 | 補簽委員/專家 | 下載IRB申請 |
|--------------|----------|------------|-------|---------|---------|
| 審查成員名單 等     | 待審核清單    | 期中報告例外處    | 理     |         |         |
|              |          |            |       |         |         |
| 申請類別         |          |            |       |         |         |
| 人體試驗(研究)簡易   | 審査計書案 ▼  |            |       |         |         |
| 計畫名稱, (輸入的名稱 | 諸勿違反個人資料 | 保護法)       |       |         |         |
| 簡易審查申請,操作的   | 範例       |            |       |         |         |
| 計畫主持人,(本院員工  | 七碼編號,院外人 | 士請輸入IRB系統帳 | 拢)    |         |         |
| 0890202      |          |            |       |         |         |
|              |          | 確認申請       | D     |         |         |

(2) 請選擇您要送審的檔案類型,例如選擇 02. 簡易審查新案計畫書後,再按下檔案上傳。

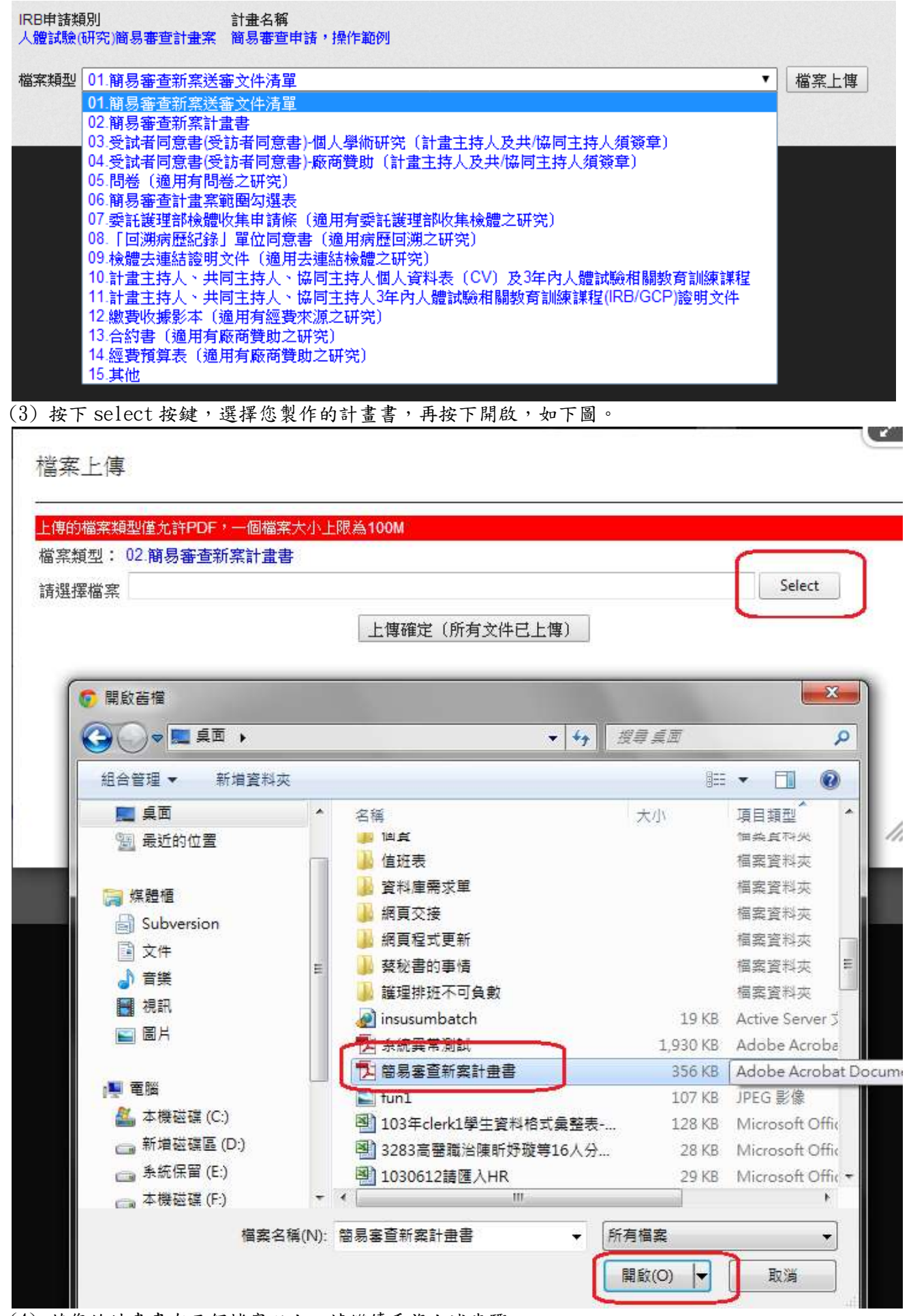

(4)若您的計畫書有兩個檔案以上,請繼續重複上述步驟,若以將所有檔案上傳,請按下上傳確定按鍵。

檔案上傳

| 上傳的檔案類型僅允許PDF,一個檔案大小上限為100M |        |
|-----------------------------|--------|
| 檔案類型: 02.簡易審查新案計畫書          |        |
| ● 简易審查新案計畫書.pdf ×Remove     |        |
| 請選擇檔案                       | Select |
| 上傳確定(所有文件已上傳)               |        |

(5)若您還有其他的檔案類別需上傳,請重複(2)(3)(4)步驟。直到您的檔案皆已上傳,之後請按下送出審核。若需刪除檔案請按下如下圖的刪除按鍵。

| ▼ 檔案上傳        |                                 |
|---------------|---------------------------------|
| 檔案名稱          | 上傳檔案時間                          |
| 簡易審查新案計畫書 pdf | 2014-06-30 09:46 删除             |
|               | ▼ 檔案上傳<br>檔案名稱<br>簡易審查新案計畫書_pdf |

## 5、 已申請計畫查詢審核進度。

| RB基本資<br>審查成員: | 『料設定》 IR<br>名單 等待審 | B申請<br>F核清單 | 已申請計畫查詢<br>期中報告例外處 | IRB審核 補簽<br>理   | 委員/專家 下載IRB申  | 請範本 註冊帳 | 號 例外處理                                     | 審查筆數統計 |
|----------------|--------------------|-------------|--------------------|-----------------|---------------|---------|--------------------------------------------|--------|
| 申請類別<br>全部     |                    | •           | 計劃狀態<br>進行中        | 子項審核狀態<br>審核中 ▼ | 申請日期:起這       | 申請      | 编號<br>:::::::::::::::::::::::::::::::::::: | 申請進度查  |
|                | 申請編號               | 子編號         | 流程名稱               | 計畫名稱            |               |         | 等待審核人                                      |        |
| 協家             | 282                | 418         | 人體試驗(研究)           | 簡易 簡易審查申言       | <b>唐,操作範例</b> |         | 行政人員                                       | 詳細內容   |

## 上圖欄位及功能說明

- 1. 申請類別欄位:提供免審、基因、一般以及簡易等計畫類別。
- 2. 計劃狀態:已申請的 IRB 計畫目前的審查狀態。
- 3. 子項審查狀態:已申請的 IRB 計畫子項的審查狀態,如複審、期中以及追認等狀態。
- 4. 申請日期起迄:計畫提出申請的日期。
- 5. 申請編號: 系統之計劃編號。
- 6. 撤案:在審查未同意前,您可撤案。撤案後無法再回復,只能重新申請。

人體試驗審查申請系統操作手冊(簡易審查)

- 6、 申請後被駁回處理
  - (1)若您的申請案件被駁回,在您的帳號郵件信箱會收到如下內容的郵件。請點選連結開起您被駁回的案件,如下圖。

| (高醫)人體試驗申請系統審核結果通知                               | 收件匣 x            | ÷ 2 |
|--------------------------------------------------|------------------|-----|
| <b>≗ 0890202@kmhk.org.tw</b><br>寄給 我 <b>⊋</b>    | 16:40 (1 分鐘以前) 🏹 | * * |
| 計劃名稱:IRB 免審測試計畫<br>審查結果:不同意<br>請點選此違結,開啟申請的IRB計劃 |                  |     |

(2) 請按下回覆審查意見按鍵。

PS 若您不是由郵件的連結進入,您也可以利用查詢條件來搜尋您的申請案件。

| 申請類別<br>全部 |      | 計劃狀態 | 子項審核狀態 申請<br>▼ 審核不同意 ▼ | 日期:起生      | 申请援紧 | 申請進度查 |
|------------|------|------|------------------------|------------|------|-------|
|            | 中語編號 | 子编辑  | 波程名稱                   | 計畫名稱       |      |       |
| 回覆等查意规     | 12   | 12   | 人體試驗(研究)免審計畫案(申請)      | IRB 免察測試計畫 |      | 詳細內容  |

- (3)下圖中,您可以看見審查人給您的意見,請依照審查意見來修正您的申請資料,修正後請按下送出 審查按鍵。修正方法如下:
  - 1. 檔案刪除: 可刪除您不要的檔案。
  - 2. 檔案修改:覆蓋舊有的檔案。

3. 新增檔案:請先選擇檔案類型後,按下此按鍵來上傳新的檔案。

IRB 申請 已申請計劃查詢 下載IRB申請範本

| 就<br>1000000000000000<br>名稱<br>免查用时间計量 | 申請人<br>012 Mcspace@gmail.comiRE創始#                                                                     | Ϋ́.                          | 申請日期<br>2013-09-11 03:39<br>主持人<br>0890202 |                                                          |                      |
|----------------------------------------|----------------------------------------------------------------------------------------------------|------------------------------|--------------------------------------------|----------------------------------------------------------|----------------------|
| 書核人                                    | 書查意見                                                                                                   |                              |                                            | 書き                                                       | (白翔)                 |
| 行政人員                                   | 春堂不同意測試                                                                                                |                              |                                            | 201<br>04:4                                              | 3-09-11<br>0         |
|                                        | 檔案類型 1. 人體試驗 研究免審計畫素送審<br>藝案類型                                                                         | (文件清單<br>- 概察名解              |                                            | 上傳自期                                                     | 新增檔案                 |
| (AST HERE)                             | 1 人物试验和形态表計畫字由活為                                                                                       | 報先も時<br>の書却に描葉 1 pdf         |                                            | 2013-09-11 03:48                                         | 標案條改                 |
|                                        |                                                                                                    |                              | ••••••                                     |                                                          |                      |
| 编案册除                                   | 2.人類試驗研究兒春訂重茶申請者                                                                                       | MUSE NUTER ADDRESS OF DOD    |                                            | 2013-09-11 03:48                                         | 檔案修改                 |
| 檔案用除<br>檔案用除                           | <ol> <li>人類試驗研究與書訂畫來申請書</li> <li>1.人類試驗研究與書訂畫來送書文件清單</li> </ol>                                        | REALIZING 3 pdf              |                                            | 2013-09-11 03:48<br>2013-09-11 03:55                     | 福富修改                 |
|                                        | <ol> <li>人種試驗研究免害訂畫來申請答</li> <li>人種試驗研究免害計畫來送書文件清單</li> <li>計畫主詳人、共同主詩人、協同主詩人個人資料表<br/>(CV)</li> </ol> | 先輩用は結束 3 pdf<br>免費用は結束 5 pdf |                                            | 2013-09-11 03:48<br>2013-09-11 03:55<br>2013-09-11 03:55 | 權素修改<br>權素修改<br>權素修改 |

人體試驗審查申請系統操作手冊(簡易審查)

- 簡易審查新案於委員會通過後,若要申請複審、期中、追認、中止、結案等申請,申請方法如下。
   (1)請點選已申請計畫查詢
  - (2)選擇計畫狀=進行中

8、

- (3)子項審核狀態=審核同意
- (4)選擇您要延續的簡易審查類型,再按下確定。

IRB基本資料設定》IRB申請已申請計畫查詢IRB審核 補簽委員/專家 下載IRB申請範本 註冊帳號 例外處理 審查筆數統計 審查成員名單 等待審核清單 期中報告例外處理

|                 |                             |                            |                |                     |                               |                                                                                                    |                                                                            | 申請進度                 |
|-----------------|-----------------------------|----------------------------|----------------|---------------------|-------------------------------|----------------------------------------------------------------------------------------------------|----------------------------------------------------------------------------|----------------------|
| 申請類別<br>人體試驗    | (研究)簡易                      | 審查計畫案 ▼                    | 計劃狀態<br>進行中    | 子項審核狀態<br>▼ 審核同意 ▼  |                               |                                                                                                    | 申請編號                                                                       | 查詢                   |
| 申請編號            | 子編號                         | 流程名稱                       |                | 計畫名稱                |                               |                                                                                                    |                                                                            |                      |
| 282             | 418                         | 人體試驗(研究<br>畫案              | 簡易審查計          | 簡易審查申請,操作範例         | 申請 人體<br>人體<br>人體<br>人體<br>人體 | [試驗(研究)簡易審查<br>[試驗(研究)簡易審查<br>[試驗(研究)簡易審查<br>[試驗(研究)簡易審查<br>[試驗(研究)簡易審查<br>[試驗(研究)簡易審查<br>[試驗(研究)簡易審查 | 記計畫案(行政修正)<br>記計畫案(行政修正)<br>記計畫案(實質修正)<br>記計畫案(期中)<br>記計畫案(中止)<br>記計畫案(結案) | ▼ 確定 詳細府             |
| 择简易             | 審查期                         | 日中需缴交                      | 的檔案銜           | <b>後上傳。後續的</b> 撰    | 作流程,請                         | 參考上述 4-                                                                                               | -2之後的操                                                                     | 作流程。                 |
| IRB基本<br>審查成員   | 資料設定<br>員名單 🎈               | ) IRB 申請<br>等待審核清單         | 已申請計畫<br>期中報告  | 查詢 IRB審核 補簽<br>例外處理 | 委員/專家 下載                      | QIRB申請範本 i                                                                                            | 主冊帳號 例外』                                                                   | <sup>轰理</sup> 審查筆數統計 |
| IRB申請類<br>人體試驗( | <u>閉)</u><br>研究)簡易審         | 查計畫案(期中) 1                 | 計畫名稱<br>商易審查申請 | ,操作範例               |                               |                                                                                                    |                                                                            | 上傳申請讀                |
| 檔案類型            | 01.期中報                      | 告送審文件清單                    |                |                     | ▼ 檔案上傳                        |                                                                                                    |                                                                            |                      |
|                 | 01.期中報<br>02.期中報<br>03.同章諮問 | 告送審文件清單<br>告表<br>期書(補過諮問、1 | 雄中、修正之         | *計書同章書 笠相關文件)       |                               |                                                                                                    |                                                                            |                      |